TO ADD SOMEONE TO A RESERVATION:

Log on to the member tee time site

## Go to MY RESERVATIONS:

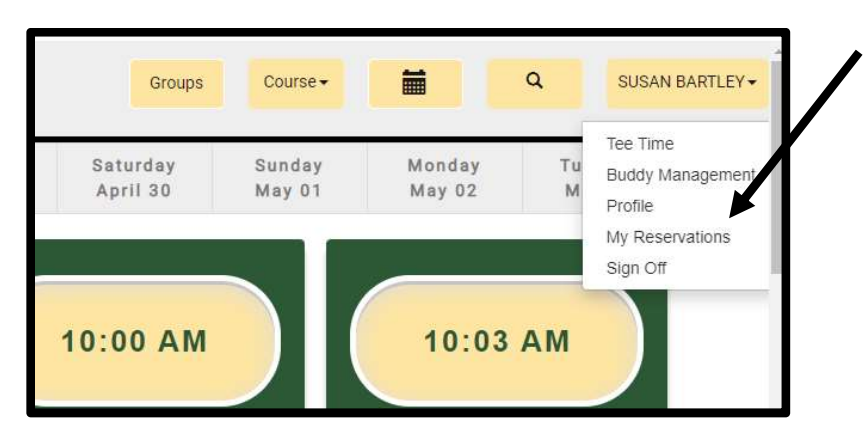

Then select the note pad under "EDIT" and select "EDIT BOOKING":

| Edit | Source | Date         | Start Time   | Course       | Holes                     | Player(s) | Confirm Key    |
|------|--------|--------------|--------------|--------------|---------------------------|-----------|----------------|
| B    | 6      | Apr 27, 2022 | 5:54 PM      | Bayberry Red | 18                        | 2         | 053970         |
|      |        |              |              |              |                           |           |                |
|      |        | Date:        | Ap           | or 27, 2022  |                           |           | _              |
|      |        | Time:        |              | 5:54 PM      |                           |           | Cancel Booking |
|      |        | Course:      | Ba           | yberry Red   |                           |           |                |
|      |        | Holes:       |              | 18           |                           |           | Edd Davidson   |
|      |        | Player:      |              | 2            |                           |           | Edit Booking   |
|      | Con    | firm Key:    |              | 053970       |                           |           |                |
|      |        | Cart:        |              | 2            |                           |           |                |
|      |        |              | Player       | Er           | nail                      |           | Price          |
|      |        | S            | USAN BARTLEY | sqq1954@     | @gm <mark>ail.c</mark> om |           | \$16.00        |
|      |        | R            | ALPH BARTLEY | RBARTLEY52   | @GMAIL.C                  | ОМ        | \$ 6.00        |

To add a player to your reservation adjust the number of players using the "+" sign then hit update:

| Number of Player | 2 + Update           |                                                                                                    |
|------------------|----------------------|----------------------------------------------------------------------------------------------------|
| Player           | Email                | Cart                                                                                                    |
| SUSAN BARTLEY    | sqq1954@gmail.com    | <ul> <li>Image: A start of the start of the start of</li></ul> |
| RALPH BARTLEY    | RBARTLEY52@GMAIL.COM | ~                                                                                                    |
|                  |                      |                                                                                                    |

This will open additional lines where you can select more players or delete existing ones:

| Number of Player |   | 4 + Update           |      |  |  |
|------------------|---|----------------------|------|--|--|
| Player           |   | Email                | Cart |  |  |
| SUSAN BARTLEY    |   | sqq1954@gmail.com    | ~    |  |  |
| RALPH BARTLEY    | • | RBARTLEY52@GMAIL.COM |      |  |  |
| DENNIS HOYE      | • | dphoye@gmail.com     | 1    |  |  |
| NANCY WALLING    | • | ▼ sqq1954@gmail.com  |      |  |  |